# 排除Firepower威脅防禦策略部署故障

# 目錄

簡介 背景資訊 必要條件 採用元件 策略部署概述 示例概述 疑難排解 FMC圖形使用者介面(GUI) 利用部署記錄 使用FMC日誌進行故障排除 /var/opt/CSCOpx/MDC/log/operation/usmsharedsvcs.log /var/log/sf/policy\_deployment.log 受管裝置故障排除 /ngfw/var/log/ngfwManager.log /ngfw/var/log/sf/policy\_deployment.log 範例 常見故障消息 聯絡TAC以取得協助

# 簡介

本檔案將簡要概述FTD上的原則部署流程和基本疑難排解技術。

# 背景資訊

使用 Cisco Firepower Threat Defense (FTD),傳統狀態防火牆功能由 Adaptive Security Appliances (ASA)和 Next-Gen 防火牆功能(由 Snort)現在組合成一種產品。

由於此更改, Policy Deployment Infrastructure 現在,在FTD上處理ASA代碼(也稱為LINA)的配置更改 ,以及 Snort 一個捆綁包。

# 必要條件

思科建議瞭解以下產品:

- Firepower Management Center (FMC)
- Firepower Threat Defense (FTD)

# 採用元件

本文中的資訊是根據特定實驗室環境內的裝置所建立。文中使用到的所有裝置皆從已清除(預設

)的組態來啟動。如果您的網路運作中,請確保您瞭解任何指令可能造成的影響。

## 策略部署概述

Cisco FTD利用 Policy Deployments 管理並推送註冊到 Firepower Management Center (FMC)本身。

在部署中,有一系列步驟被劃分為「階段」。

FMC階段可總結在此清單中。

 部署初始化 資料庫對象集合 策略和對象集合 NGFW命令列配置生成 生成裝置部署包 傳送和接收部署包 待處理的部署、部署操作和部署成功消息

瞭解流程中的階段和故障位置有助於排除以下故障: Firepower 系統面。

在某些情況下,可能是由於以前的配置或由於以下原因導致的衝突 Advanced Flex Configuration 缺少可 能導致裝置報告無法解決的故障的關鍵字。

# 示例概述

步驟1.按一下 Deployment,指定要選擇的裝置。

步驟2.提交裝置部署後,FMC開始收集與該裝置相關的所有配置。

步驟3.收集配置後,FMC會建立包並通過其稱為SFTunnel的通訊機制將其傳送到感測器。

步驟4. FMC在偵聽單個響應時通知感測器使用提供的策略啟動部署過程。

步驟5.受管裝置開啟歸檔檔案包,並開始應用各個配置和檔案包。

A.部署的前半部分是 Snort 配置,其中 Snort 在本地測試配置以確保其有效性。

當證明有效時,新配置將移動到生產目錄 Snort.如果驗證失敗,則策略部署在此步驟失敗。

B.部署包負載的第二半部分用於LINA配置,在該配置中它由ngfwManager進程直接應用於 LINA進程。

如果發生故障,更改將回退並且策略部署發生故障。

步驟6.如果兩者都有 Snort 並且LINA包成功,受管裝置發出訊號 Snort 重新啟動或重新載入,以便載 入新配置並儲存所有當前配置。

步驟7.如果所有消息均成功,感測器將傳送成功消息並等待管理中心確認該消息。

步驟8.收到任務後,FMC將任務標籤為成功並允許完成策略包。

# 疑難排解

期間遇到的問題 Policy Deployment 可能是由於(但不限於):

- 1. 組態錯誤
- 2. FMC和FTD之間的通訊
- 3. 資料庫和系統運行狀況
- 4. 軟體缺陷和警告
- 5. 其他特殊情況

其中一些問題可能很容易解決,而另一些問題可能需要思科的協助 Technical Assistance Center (TAC).

本節的目的是提供隔離問題或確定根本原因的技術。

## FMC圖形使用者介面(GUI)

思科建議在FMC裝置上啟動每個部署失敗的故障排除會話。

在故障通知視窗中,在6.2.3以上的所有版本上,還有其它工具可以協助處理其他可能的故障。

## 利用部署記錄

步驟1.向上拉 Deployments FMC Web UI上的清單。

步驟2.當 Deployments 頁籤,按一下 Show History.

| Overview Analysis Policies Devices Objects AMP Intelligence           | Deploy 🔟 System Help 🔻 jeffjac 🕶                  |
|-----------------------------------------------------------------------|---------------------------------------------------|
| Dashboards • Reporting Summary •                                      | Deployments 0 Health Tasks O 7                    |
|                                                                       | 1 total 0 running 1 success 0 warnings 0 failures |
| Summary Dashboard<br>Provides a summary of activity on the appliance  | ✓ Nemesis Deployment to device successful. 2m 47s |
| Network × Threats × Intrusion Events × Status × Geolocation × QoS × + |                                                   |
|                                                                       |                                                   |

步驟3.在 Deployment History 框中,您可以從FMC檢視所有以前的部署。選擇要檢視更多資料的部署。

步驟4.選擇部署元素後, Deployment Details 選擇顯示所有裝置清單 Transaction.這些條目被細分為以下 幾列: Device Number, Device Name, Status,和 Transcript.

#### Deployment History

|   | jeffjac                                                                 |                             | ^ | Dep | loyment details for jeffjac at 2019-11-20 07:01 | РМ        | 🔍 Search   |
|---|-------------------------------------------------------------------------|-----------------------------|---|-----|-------------------------------------------------|-----------|------------|
| 1 | Start: 2019-11-20 07:01<br>PM<br>End: 2019-11-20 07:04                  | ✓ Success                   |   |     | Device                                          | Status    | Transcript |
| 2 | <b>System</b><br>Start: 2019-11-20 01:10<br>AM<br>End: 2019-11-20 01:12 | ✓ Success                   |   | 1   | nemesis                                         | V Success |            |
| 3 | <b>System</b><br>Start: 2019-11-16 01:11<br>AM<br>End: 2019-11-16 01:14 | ✓ Success                   |   |     |                                                 |           | I          |
| 4 | <b>System</b><br>Start: 2019-11-13 01:07<br>AM<br>End: 2019-11-13 01:09 | ✓ Success                   |   |     |                                                 |           |            |
| 5 | <b>System</b><br>Start: 2019-11-08 01:06<br>AM<br>End: 2019-11-08 01:08 | ✓ Success                   |   |     |                                                 |           |            |
| 6 | <b>System</b><br>Start: 2019-11-06 01:23<br>AM<br>End: 2019-11-06 01:25 | <ul> <li>Success</li> </ul> |   |     |                                                 |           |            |
| 7 | <b>System</b><br>Start: 2019-11-03 01:10<br>AM<br>End: 2019-11-03 01:12 | ✓ Success                   |   |     |                                                 |           |            |
| 8 | <b>System</b><br>Start: 2019-11-01 01:27<br>AM<br>End: 2019-11-01 01:29 | ✓ Success                   |   |     |                                                 |           |            |
|   | System                                                                  |                             | - |     |                                                 |           |            |

步驟5.選擇有問題的裝置,然後按一下transcript選項檢視單個部署指令碼,該指令碼可以通知您故 障以及放置在受管裝置上的配置。

## **Deploy Transcript**

| =====SNORT APPLY=======                                                     |   |
|-----------------------------------------------------------------------------|---|
| ====== CLI APPLY =======                                                    |   |
| EMC >> clear configuration session OBJECT                                   |   |
| Nemesis >> [info] : Session OBJECT does not exist.                          |   |
|                                                                             |   |
| FMC >> clear configuration session FMC_SESSION_1                            |   |
| Nemesis >> [into] : Session FMO_SESSION_1 does not exist.                   |   |
| FMC >> clear configuration session FMC_SESSION_2                            |   |
| Nemesis >> [info] : Session FMC_SESSION_2 does not exist.                   |   |
|                                                                             |   |
| FMC >> no strong-encryption-disable                                         |   |
| FMC >>                                                                      |   |
| FMC >> no Idap-attribute-map Class                                          |   |
| FMC >> exit                                                                 |   |
| FMC >> crypto isakmp nat-traversal                                          |   |
| EMC >> no logging FWC MANAGER_VEN_EVENT_LIST                                |   |
| FMC >> logging list MANAGER_VPN_EVENT_LIST level notifications class auth   |   |
| FMC >> logging list MANAGER_VPN_EVENT_LIST level notifications class vpn    |   |
| FMC >> logging list MANAGER_VPN_EVENT_LIST level notifications class vpnc   |   |
| EMC >> logging list MANAGER_VPN_EVENT_LIST level notifications class vpnto  |   |
| FMC >> logging list MANAGER VPN EVENT LIST level notifications class webfo  |   |
| FMC >> logging list MANAGER_VPN_EVENT_LIST level notifications class webvpn |   |
| FMC >> logging list MANAGER_VPN_EVENT_LIST level notifications class ca     |   |
| EMC >> logging list MANAGER_VPN_EVENT_LIST level notifications class svc    |   |
| FMC >> logging list MANAGER_VPN_EVENT_LIST level notifications class saf    |   |
| FMC >> logging list MANAGER_VPN_EVENT_LIST level notifications class ipaa   | - |
|                                                                             |   |
| Close                                                                       |   |
|                                                                             |   |

## 步驟6.該記錄可以指定某些故障條件,並為下一步指明一個非常重要的編號: Transaction ID.

| ======= INFRASTRUCTURE MESSAGES =======<br>Lina Config application was successful<br>Lina write mem operation successful |   |  |
|----------------------------------------------------------------------------------------------------|---|--|
| Transaction ID: 64424510596                                                                                              | Ŧ |  |
| Close                                                                                                    |   |  |

步驟7.在 Firepower Deployment,其 Transaction ID 是可用於跟蹤策略部署的每個單獨部分的內容。這樣 ,在裝置的**命令列**上,您可以獲取此資料的更深入版本,以進行補救和分析。

**提示:**如果找不到事務ID,或者您使用的是列印之前的版本,則此日誌仍可用於查詢單個失敗 消息。

## 使用FMC日誌進行故障排除

×

儘管與Cisco TAC聯絡以分析日誌是合適的,但搜尋日誌有助於初步隔離問題並加快解決速度。 FMC上有多個顯示策略部署過程詳細資訊的日誌檔案。

兩個最常引用的日誌是 policy\_deployment.log 和 usmsharedsvcs.log.

本文檔中提到的所有檔案都可使用多個Linux命令檢視,例如 more中, less 和 vi.然而,必須確保僅 對 read 對其執行操作。所有檔案都需要root訪問許可權才能檢視它們。

#### /var/opt/CSCOpx/MDC/log/operation/usmsharedsvcs.log

此日誌清楚地標籤FMC上的策略部署任務的開始和每個階段的完成,這有助於確定部署發生故障的 階段以及故障代碼。

其 transactionID 日誌的JSON部分中包含的值可用於查詢與某一特定部署嘗試相關的日誌條目。

```
22-Nov-2019 01:28:52.844, [INFO], (DefenseCenterServiceImpl.java:1372)
com.cisco.nm.vms.api.dc.DefenseCenterServiceImpl, ajp-nio-127.0.0.1-9009-exec-4
** REST Request [ CSM ]
** ID : e1c84364-0966-42eb-9356-d2914be2b4a3
** URL: Broadcast message.send.deployment
{
  "bodv" : {
    "property" : "deployment:deployment_initiated_for_the_device",
    "argumentList" : [ {
     "key" : "PHASE",
      "value" : "Phase-0"
    } ]
  },
  "user" : "68d03c42-d9bd-11dc-89f2-b7961d42c462",
  "type" : "deployment",
  "status" : "running",
  "progress" : 5,
  "silent" : true,
  "restart" : true,
  "transactionId" : 12884916552,
  "devices" : [ "93a2089a-fa82-11e9-8219-e1abeec81dc9" ]
}
```

#### /var/log/sf/policy\_deployment.log

儘管此日誌檔案在從6.4開始的6.x版本中一直存在,但其覆蓋範圍已擴展。

現在它描述了FMC構建部署包時採取的詳細步驟,因此最好使用它來分析階段1-4的故障。

每個階段的開始都標有「INFO start.. ":

```
Jul 18 17:20:03 firepower ActionQueueScrape.pl[17287]: INFO starting populateGlobalSnapshot -
sqlite = /var/cisco/umpd/8589938337/DC_policy_deployment.db, transaction = 8589938337, time =
1563470402, running as (memory = 56.35 MB) (Framework 3950<196 <- CSMTasks 223<10 <-
SF::ActionQueue 2457)
Jul 18 17:20:03 firepower ActionQueueScrape.pl[17287]: INFO deployment threading: disabled
(Framework 198 <- CSMTasks 223<10 <- SF::ActionQueue 2457)
Jul 18 17:20:03 firepower ActionQueueScrape.pl[17287]: INFO -> calling
SF::UMPD::Plugins::Correlation::Manager::getPluginDependencies (Plugin 298<90 <- Framework
3579<3566<216 <- CSMTasks 223)</pre>
```

## 受管裝置故障排除

還有其他一些階段和部分,具體取決於裝置軟體包、高可用性配置以及每個受管裝置的先前階段的 結果。

如果部署問題被隔離為受管裝置上的故障,則可以在裝置上執行進一步的故障排除,該裝置上具有兩個日誌:policy\_deployment.log和ngfwManager.log。

#### /ngfw/var/log/ngfwManager.log

此日誌檔案提供了採取的詳細步驟, Config Communication Manager 和 Config Dispatcher 要與FMC通訊 ,請使用部署包,並協調Snort和LINA配置的**驗證**和應用。

下面是ngfwManager.log的幾個示例,它們代表主要階段的開始:

FTD receives FMC's request for running configuration:

May 30 16:37:10 ccm[4293] Thread-10: INFO com.cisco.ccm.ConfigCommunicationManager- Passing CD-Message-Request to Config Dispatcher... May 30 16:37:10 ccm[4293] Thread-10: DEBUG com.cisco.ccm.ConfigCommunicationManager- <?xml version="1.0" encoding="UTF-8"?><cdMessagesList><timeStamp>1559234230012</timeStamp><cdMessage><name>LinaShowCommand</name>< messageId>-753133537443151390</messageId><contentType>XML</contentType><msgContent><![CDATA[<?xml version="1.0" encoding="UTF-8"?><message><name>LinaShowCommand</name>...

FTD receives FMC's request to download the deployment package:

May 30 16:37:18 ccm[4293] Thread-9: INFO com.cisco.ccm.ConfigCommunicationManager- Downloading
database (transaction 8589938211, version 1559234236)
May 30 16:37:18 ccm[4293] Thread-9: DEBUG com.cisco.ccm.DownloadManager- handle record:
8589938211, status = PENDING
May 30 16:37:18 ccm[4293] Thread-9: DEBUG com.cisco.ccm.DownloadManager- begin downloading
database

FTD begins the deployment of policy changes:

May 30 16:37:21 ccm[4293] Thread-9: INFO com.cisco.ccm.ConfigCommunicationManager- Starting deployment May 30 16:37:21 ccm[4293] Thread-11: INFO com.cisco.ccm.ConfigCommunicationManager- Sending message: DEPLOYMENT\_STATUS\_CCM to Manager

FTD begins LINA deployment:

May 30 16:37:42 ccm[4293] Thread-19: DEBUG com.cisco.ngfw.configdispatcher.communicators.LinaCommunicatorImpl- Trying to send Start-Config-Sequencerequest to lina

FTD begins finalizing the deployment:

May 30 16:38:48 ccm[4293] Thread-19: DEBUG com.cisco.ngfw.configdispatcher.communicators.LinaCommunicatorImpl- Clustering Message sent out of ConfigDispatcher: Name:Cluster-App-Conf-Finalize-Request

### /ngfw/var/log/sf/policy\_deployment.log

### 此日誌包含應用於的策略的詳細資訊 Snort.雖然日誌內容大多是高級的,需要由TAC進行分析,但仍 可以使用幾個關鍵條目跟蹤該進程:

Config Dispatcher begins extracting the packaged policies for validation:

Jul 18 17:20:57 firepower policy\_apply.pl[25122]: INFO -> calling SF::UMPD::Plugins::NGFWPolicy::Device::exportDeviceSnapshotToSandbox (Plugin 230 <- Framework 611 <- Transaction 1085) Jul 18 17:20:57 firepower policy\_apply.pl[25122]: INFO found NGFWPolicy => (NGFWPolicy::Util 32 <- NGFWPolicy::Device 43 <- Plugin 235) ... Jul 18 17:20:57 firepower policy\_apply.pl[25122]: INFO export FTD platform settings... (PlatformSettings::FTD::Device 29 <- Plugin 235</pre>

#### Config validation begins:

Jul 18 17:21:37 firepower policy\_apply.pl[25122]: INFO starting validateExportedFiles - sqlite = /var/cisco/deploy/sandbox/policy\_deployment.db, sandbox = /var/cisco/deploy/sandbox/exportedfiles (memory = 229.99 MB) (Framework 3950<687 <- Transaction 1101 <- main 194)</pre>

Validation has completed successfully:

```
Jul 18 17:21:49 firepower policy_apply.pl[25122]: INFO validateExportedFiles - sqlite =
/var/cisco/deploy/sandbox/policy_deployment.db, sandbox = /var/cisco/deploy/sandbox/exported-
files took 12 (memory = 238.50 MB, change = 8.51 MB) (Framework 3976<724 <- Transaction 1101 <-
main 194)</pre>
```

Config Dispatcher begins moving the validated configuration to the Snort directories in production:

```
Jul 18 17:21:54 firepower policy_apply.pl[26571]: INF0 -> calling
SF::UMPD::Plugins::NGFWPolicy::Device::publishExportedFiles (Plugin 230 <- Framework 822 <-
Transaction 1662)</pre>
```

Snort processes will reload to apply the new configurations:

```
Jul 18 17:22:02 firepower policy_apply.pl[26571]: INFO Reconfiguring DE a3bcd340-992f-11e9-
a1f1-ac829f31a4f9... (Snort::SnortNotifications 292<154 <- Snort::Device 343 <- Plugin 235)
Jul 18 17:22:02 firepower policy_apply.pl[26571]: INFO sending SnortReload to a3bcd340-992f-
11e9-a1f1-ac829f31a4f9 (Snort::SnortNotifications 298<154 <- Snort::Device 343 <- Plugin 235)</pre>
```

```
Jul 18 17:22:14 firepower policy_apply.pl[26571]: INFO notifyProcesses - sandbox =
/var/cisco/deploy/sandbox/exported-files took 16 (memory = 169.52 MB, change = 16.95 MB)
(Framework 3976<964 <- Transaction 1680 <- main 200)</pre>
```

After LINA config apply finishes, Snort deployment is finalized:

Jul 18 17:23:32 firepower policy\_apply.pl[26913]: INFO starting finalizeDeviceDeployment sandbox = /var/cisco/deploy/sandbox (memory = 101.14 MB) (Framework 3950<980 <- Transaction
1740 <- main 206)</pre>

### 步驟1.部署失敗

admin 5 Start: 2020-02-10 02:58 PM Sealed End: 2020-02-10 02:58 PM

### 步驟2.獲取 Deploy Transcript 和 Transaction ID.

| Deploy Transcript                                                                 | :     |
|-----------------------------------------------------------------------------------|-------|
| Fransaction ID: 60129547881<br>Jovine LIUID: 4bd5d1b0-3347-11ep-b745-c05455b8c82b |       |
|                                                                                   |       |
|                                                                                   |       |
|                                                                                   |       |
|                                                                                   |       |
|                                                                                   |       |
|                                                                                   |       |
|                                                                                   |       |
|                                                                                   |       |
|                                                                                   |       |
|                                                                                   |       |
|                                                                                   |       |
|                                                                                   |       |
|                                                                                   |       |
|                                                                                   |       |
|                                                                                   |       |
|                                                                                   |       |
|                                                                                   |       |
|                                                                                   | Cinc  |
|                                                                                   | Close |

步驟3.通過SSH連線到 Management Center 並使用Linux實用程式 less 要閱讀FMC上顯示的檔案:

示例:"**sudo less /var/opt/CSCOpx/MDC/log/operation/usmsharedsvcs.log**"(sudo password是您 的ssh使用者密碼)

admin@firepower:~\$ sudo less /var/opt/CSCOpx/MDC/log/operation/usmsharedsvcs.log]

Password:

步驟4.當您進入 less,使用正斜槓並在消息ID中輸入以搜尋與部署事務ID相關的日誌。

示例:"/60129547881"(在 less,使用n導航到下一個結果)

運行消息的示例:

```
10-Feb-2020 19:58:35.810, [INF0], (DefenseCenterServiceImpl.java:1394)
com.cisco.nm.vms.api.dc.DefenseCenterServiceImpl, Thread-526
** REST Request [ CSM ]
** ID : b1b660d2-6c1e-40a0-bbc4-feac62673cc8
** URL: Broadcast message.send.deployment
{
 "body" : {
   "property" : "deployment:domain_snapshot_success",
   "argumentList" : [ {
     "key" : "PHASE",
     "value" : "Phase-2"
   } 1
 },
 "user" : "68d03c42-d9bd-11dc-89f2-b7961d42c462",
 "type" : "deployment",
 "status" : "running",
 "progress" : 20,
 "silent" : true,
 "restart" : false,
 "transactionId" : 60129547881,
 "devices" : [ "4bd5d1b0-3347-11ea-b74f-c05455b8c82b" ]
١.
```

失敗消息示例:

```
10-Feb-2020 19:58:36.516, [INF0], (DefenseCenterServiceImpl.java:1394)
com.cisco.nm.vms.api.dc.DefenseCenterServiceImpl, Thread-526
** REST Request [ CSM ]
** ID : 3df80a13-2da8-4eb1-a599-c123bf48ac9f
** URL: Broadcast message.send.deployment
{
 "body" : {
   "property" : "deployment:failed_to_retrieve_running_configuration"
   "argumentList" : [ {
     "key" : "PHASE",
     "value" : "Phase-3"
   1
 }.
 "user" : "68d03c42-d9bd-11dc-89f2-b7961d42c462",
 "type" : "deployment",
 "status" : "failure",
 "progress" : 100,
 "silent" : false,
 "restart" : false,
 "transactionId" : 60129547881,
 "devices" : [ "4bd5d1b0-3347-11ea-b74f-c05455b8c82b" ]
}
```

5)將正確的故障與附加的常見故障消息表進行比較。

即failed\_to\_retrieve\_running\_configuration在兩個裝置之間的通訊失敗期間發生。

# 常見故障消息

這些是可在前端看到的常見故障消息 Management Center Task 以及後端可見的錯誤代碼。

可以對這些消息進行分析,並與可能採用解決方案的常見原因進行比較。

如果未看到或無法解決您的問題,請聯絡TAC尋求協助。

-----

| 錯誤代碼                      | 錯誤消息                                                              | 原因                                                         |
|---------------------------|-------------------------------------------------------------------|------------------------------------------------------------|
| device_has_changed_domain | 部署失敗 — 裝置已將域從<br>{SRCDOMAIN}更改為<br>{DESTINATIONDOMAIN}。請稍後再<br>試。 | 當裝置已經移動或從第二個<br>取時,通常會發生此錯誤。<br>有跨域資訊的情況下進行重<br>署通常會解決此問題。 |
|                           |                                                                   | ᄎᅘᅋᆂᄮᄡᄨᆖᆝᄤᅉᅘᄪ                                              |

device\_currently\_under\_deployment

由於此裝置正在進行另一個部署,部 署失敗。請稍後再試。 在部署中的裝置上觸發部署 ,通常會報告此問題。在某 本中,可在不發出故障通知 況下防止發生故障;但是, device\_not\_member\_of\_container

無法在屬於群集的單個裝置上執行部 署。請稍後嘗試重新部署群集。

此訊息適用於使用Firepowe 充作業系統(FXOS)機箱管理 裝置上的FTD。如果群集是 FXOS上而非FMC上構建的 顯示此消息。嘗試部署之前 在管理中心裝置上建立群集

policy\_altered\_after\_timestamp\_for\_other\_devi 自{TIMESTAMP}以來,已更改一個或 改,將顯示此錯誤。 ces\_in\_job\_error

多個裝置的策略。重試部署。

如果部署作業中任何裝置的 /對象在使用者觸發器部署後 立CSM元素和域快照之前發 重新 可以解決此問題。 當許多使用者在部署時使用 個FMC來編輯和儲存對象睛 發生這種情況。

policy\_altered\_after\_timestamp\_error

自{Timestamp}以來,策略{Policy Name}已更改。重試部署。

如果部署作業中相關裝置的 策略/對象發生更改,在使用 發器部署之後,建立CSM利 照之前,將顯示此錯誤。 部署可以解決此問題。

| csm_snapshot_error                       | 由於未能收集策略和對象,部署失敗<br>。如果反複嘗試後問題仍然存在,請<br>聯絡Cisco TAC。 | 如果提供了最近的策略匯入<br>等待一個小時左右,然後嘗<br>行其他部署。<br>如果這不允許繼續執行,請<br>TAC,因為它是與資料庫相<br>消息。                                                                 |
|------------------------------------------|------------------------------------------------------|----------------------------------------------------------------------------------------------------|
| domain_snapshot_timeout                  | 部署失敗,因為收集策略和對象超時<br>。如果再次嘗試後問題仍然存在,請<br>聯絡Cisco TAC。 | 預設情況下,域快照超時為<br>鐘。如果系統負載過重或虛<br>器監控程式出現故障,則可<br>致呼叫中出現非自然延遲。<br>如果沒有為管理中心或裝置<br>合適的記憶體資源,就可能<br>生這種情況。<br>如果沒有載入就發生這種情<br>,或者以後不再繼續,請聯<br>TAC。 |
| domain_snapshot_errors                   | 策略和對象集合中的部署失敗。如果<br>再次嘗試後問題仍然存在,請聯絡<br>Cisco TAC。    | 聯絡TAC。需要高級故障排                                                                                                    |
| failed_to_retrieve_running_configuration | 由於無法從裝置檢索運行配置資訊<br>,部署失敗。重試部署。                       | 當終端感測器和FMC之間的<br>未按預期工作時,可能會出<br>消息。檢驗裝置之間的隧道<br>狀況並監控兩台裝置之間的<br>。<br>如果通道按預期運作,且裝<br>以通訊,請聯絡TAC。                                              |

當FMC嘗試部署時,且先前 正在FTD上執行時,會顯示 息。通常,當先前的部署在 FTD上未完成,且FTD重新 或FTD上的ngfwManager程 新啟動時,會發生這種情況 後問題仍然存在,請聯絡Cisco TAC。 20分鐘後重試以允許進程正 時應該可以解決此問題。 如果在延遲之後或者延遲不 受,請聯絡TAC。

> FMC會發出某些LINA「sho 命令,以取得執行中的組態 生組態。

> 當終端感測器上的 ngfwManager進程出現連約 或問題時,可能會發生這種

> 如果您的裝置之間沒有連線 ,請聯絡TAC。

device\_is\_busy

由於裝置出現連線問題或裝置未響應 ,部署失敗。如果再次嘗試後問題仍 然存在,請聯絡Cisco TAC。

部署失敗,因為裝置可能正在運行以

前的部署或重新啟動。如果再次嘗試

no\_response\_for\_show\_cmd

| network_latency_or_device_not_reachable | 如果冉次旨試後問題仍然仔仕,請聯<br>絡Cisco TAC。               | 的網路延遲,以驗證它是否<br>用手冊中提及的最低版本相<br>。                                                                                                    |
|-----------------------------------------|-----------------------------------------------|----------------------------------------------------------------------------------------------------|
| slave_app_sync                          | 部署失敗,因為正在進行群集配置同<br>步。 重試部署。                  | 這隻適用於FTD叢集設定。<br>在進行應用同步(配置同步<br>在FTD叢集上嘗試部署,FT<br>拒絕相同專案。在配置同步<br>試應該可以解決此問題。<br>在受管裝置CLISH中,可以<br>此命令跟蹤當前群集狀態:<br>>show cluster info |
| asa_configuration_generation_errors     | 部署無法生成裝置配置。如果再次嘗<br>試後問題仍然存在,請聯絡Cisco<br>TAC。 | 檢視前面提到的USMS日誌<br>,您也許能夠看到導致錯誤<br>置。這些錯誤通常是可以透<br>Cisco Bug Tool瀏覽日誌或<br>Cisco TAC進行進一步疑難<br>的錯誤。                                       |

twork latency or device not r - |- - |- | n

由於與裝置的通訊失敗,部署失敗。

通常發生裝置之間的高網路 ,導致策略超時。驗證裝置 的網路延遲 以醫惑中界不

| interface_out_of_date            | 部署失敗,因為裝置上的介面已過期<br>。在介面頁上儲存配置並重試。                   | 如果介面在部署期間或部署<br>與裝置取消關聯,則會在4 <sup>~</sup><br>9300型號上發生這種情況。<br>在嘗試部署之前,驗證介面<br>已完全關聯或取消關聯。 |
|----------------------------------|------------------------------------------------------|--------------------------------------------------------------------------------------------|
| device_package_error             | 部署無法為裝置生成配置。如果再次<br>嘗試後問題仍然存在,請聯絡Cisco<br>TAC。       | 此錯誤表示無法生成裝置的<br>配置。聯絡TAC。                                                                  |
| device_package_timeout           | 由於在生成配置期間超時,部署失敗<br>。如果再次嘗試後問題仍然存在,請<br>聯絡Cisco TAC。 | 如果裝置之間的延遲超過正<br>圍,則可能會發生這種情況<br>果在延遲規範化後,仍然出<br>問題,請聯絡TAC。                                 |
| device_communication_errors      | 由於裝置通訊失敗,部署失敗。檢查<br>網路連線並重試部署。                       | 此消息是裝置之間任何通訊<br>的回退。由於其Vague性質<br>被寫為回退以宣告發生了未<br>線錯誤。                                     |
| unable_to_initiate_deployment_dc | 策略部署失敗。重試部署。                                         | 再次嘗試應該可以解決此問<br>當FMC由於臨時鎖定資料庫<br>法啟動部署時,可能會發生<br>情況。                                       |
| device_failure_timeout           | 由於超時,部署到裝置失敗。重試部<br>署。                               | 此問題與FTD部署相關。F⊺<br>的程式等待30分鐘,以便派<br>成部署。如果不是,則超時<br>如果發生這種情況,請檢驗                            |

間連通性;如果連通性符合 ,請聯絡TAC。

device\_failure\_download\_timeout

device\_failure\_configuration

由於配置下載超時到裝置,部署失敗 。如果再次嘗試後問題仍然存在,請 聯絡Cisco TAC。

由於配置錯誤,部署失敗。如果再次

嘗試後問題仍然存在,請聯絡Cisco

此問題與FTD部署相關。由 線問題,FTD無法在部署期 載所有裝置組態檔。 請在驗證網路連線後重試。 如果這一點已經過驗證,請 TAC。

FMC為裝置生成的配置中有 何錯誤,都應在應用後導致 誤。 需要在USMS日誌中對此進 析,以驗證發現的問題並嘗 滾它們。 修復後,如果日誌無法與C

Bug Search Tool中的已知 匹配,通常需要TAC干預和 建立。

由於與裝置的通訊超時,部署失敗。 未 deployment\_timeout\_no\_response\_from\_device 如果再次嘗試後問題仍然存在,請聯 這 絡Cisco TAC。 黯

TAC。

如果FMC在45分鐘或幾分釒 未收到裝置的迴音,則會發 超時。 這是通訊錯誤。

驗證通訊,如果驗證,請聯 TAC。

在受管裝置CLISH中,可以 此命令跟蹤當前的集群成員 >show cluster info FMC無法在部署過程中確定 的主節點。 這通常歸因於幾種可能性: 問題或當前主節點未新增到 FMC上的群集中。 由於主裝置標識失敗,部署到群集失 應在重新建立連線後或在將 device\_failure\_unknown\_master 敗。重試部署。 主節點新增到FMC群集並進 試後解決此問題。 在受管裝置CLISH中,可以 此命令跟蹤當前群集狀態: >show cluster info 如果裝置處於應用同步,則 部署失敗,因為正在進行群集配置同 cd\_deploy\_app\_sync 會發生這種情況。應用同步 步。重試部署。 後,請再次重試部署。 如果部署在一端是併發的, 另一端不是併發的,則會發 由於與以前的並行部署衝突,部署失 種情況。 敗。如果再次嘗試後問題仍然存在 cd\_existing\_deployment 這通常是由裝置之間的通訊 ,請聯絡Cisco TAC。 引起的。 如果發生超時後,您仍然無

device\_failure\_change\_master

### 部署到群集失敗,因為主裝置已更改 。重試部署。

對於FTD集群設定部署,如

節點在裝置上進行部署時進 換(發佈通知),則指示此

在主節點穩定後重試。

署,請聯絡TAC。

# 聯絡TAC以取得協助

如果以上資訊不允許繼續策略部署,或者如果問題似乎與預先存在的已記錄行為無關,請使用下一個連結中提供的步驟生成故障排除檔案,並聯絡TAC進行分析和錯誤建立。

https://www.cisco.com/c/en/us/support/docs/security/sourcefire-defense-center/117663-technote-SourceFire-00.html

## 關於此翻譯

思科已使用電腦和人工技術翻譯本文件,讓全世界的使用者能夠以自己的語言理解支援內容。請注 意,即使是最佳機器翻譯,也不如專業譯者翻譯的內容準確。Cisco Systems, Inc. 對這些翻譯的準 確度概不負責,並建議一律查看原始英文文件(提供連結)。